# 11 切换和保存画面

本章将介绍在 GP-Pro EX 中切换和保存画面的方法以及用于更改设置的基本操作。 请首先阅读 "11.1 设置菜单 " (p11-2) 然后转到相应页面。

| 11.1 | 设置菜单               |  |
|------|--------------------|--|
| 11.2 | 通过触摸切换画面           |  |
| 11.3 | 选择 GP 的开机画面        |  |
| 11.4 | 通过控制器 /PLC 切换画面    |  |
| 11.5 | 通过触摸或控制器 /PLC 切换画面 |  |
| 11.6 | 保存显示的画面            |  |
| 11.7 | 分层切换画面             |  |
| 11.8 | 限制                 |  |

# 11.1 设置菜单

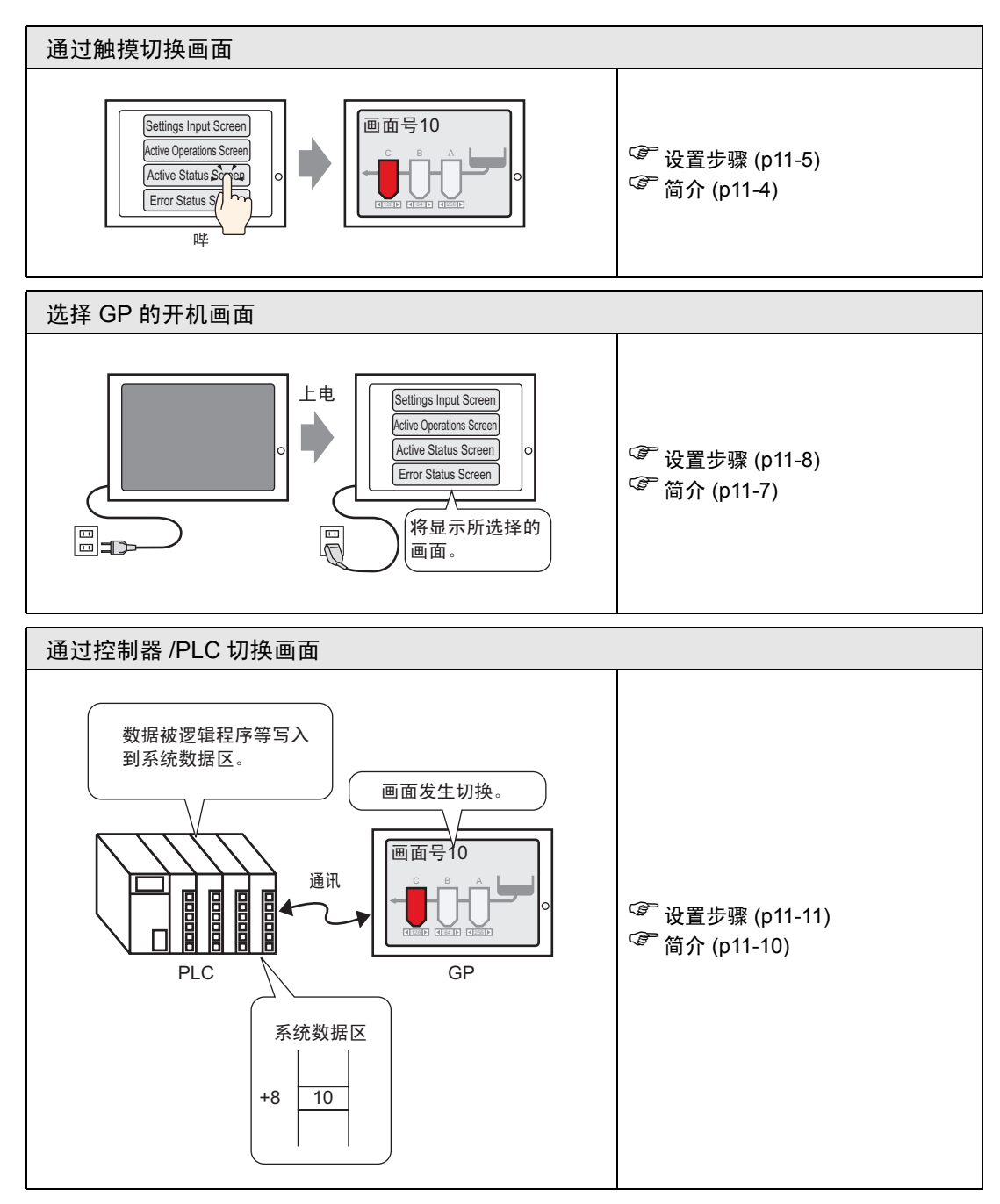

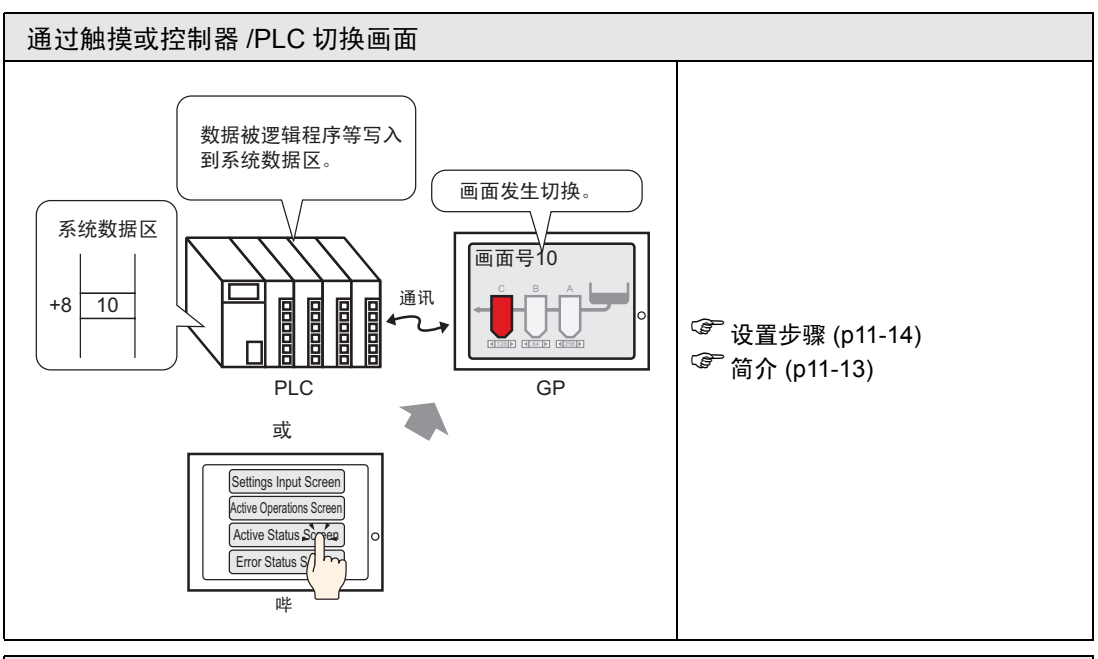

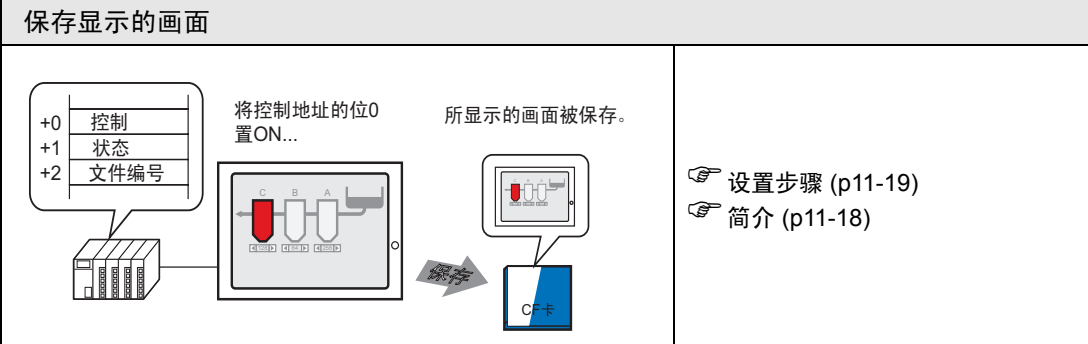

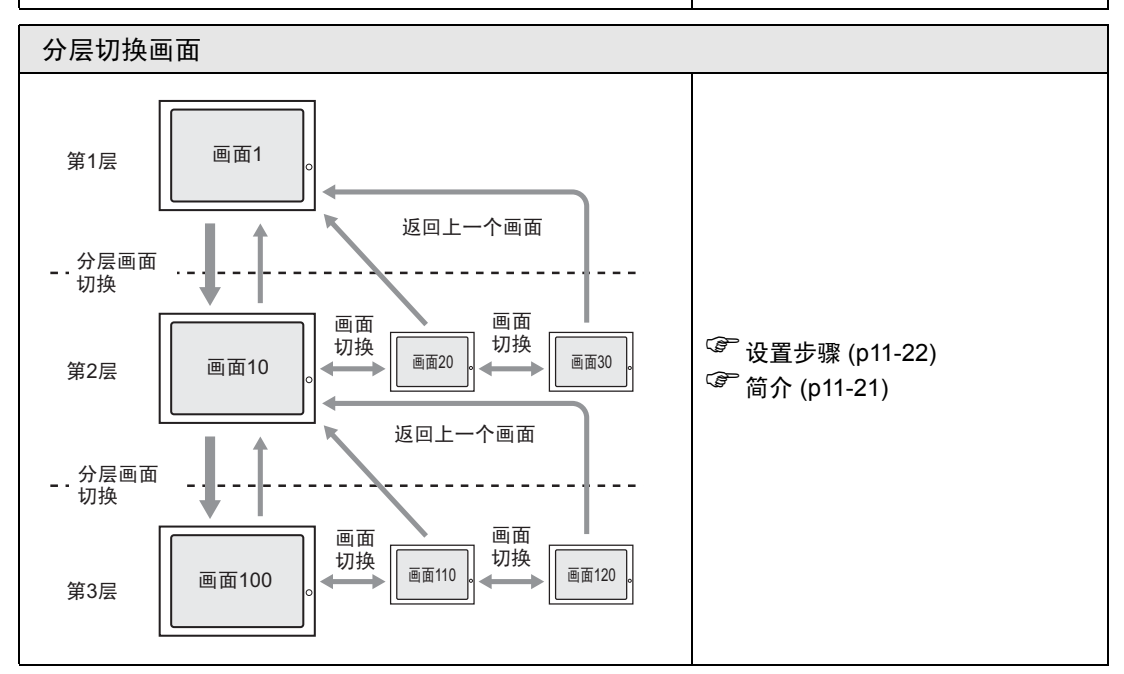

# 11.2 通过触摸切换画面

# 11.2.1 简介

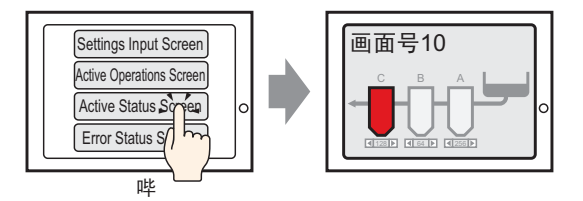

在画面上放置开关,将其设置为[画面切换],您就可以创建一个用于切换至所需画面的开关。

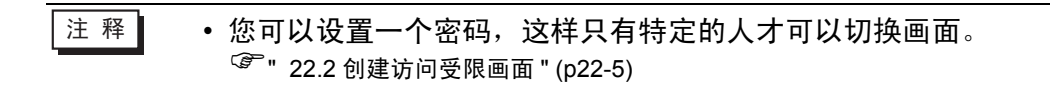

### 11.2.2 设置步骤

 注释
 •更多详情,请参阅"设置指南"。
 <sup>⑤</sup>"10.15.3 画面切换"(p10-64)
 •有关放置部件或设置地址、形状、颜色和标签的更多信息,请参阅 "部件编辑步骤"。
 <sup>⑤</sup>"8.6.1 编辑部件"(p8-43)

创建一个开关,触摸它时能够将画面切换到基本画面 10。

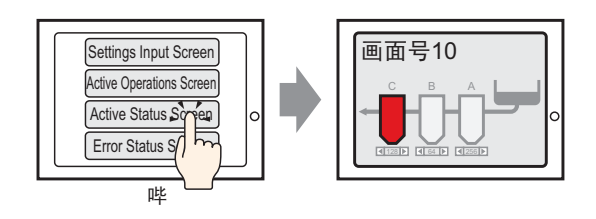

1 从[部件(P)]菜单中指向[开关/指示灯(C)],并选择[画面切换开关(C)]或点击工具栏中的 , 然后将开关放在画面上。

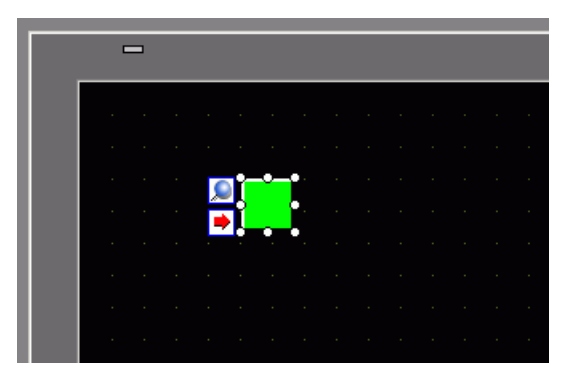

2 双击所放置的开关部件。将显示如下对话框。

| 💕 开关/指示灯                    | E                                                                                   | < |
|-----------------------------|-------------------------------------------------------------------------------------|---|
| 部件ID<br>SL_0000<br>注释<br>正常 | 开关设置       开关项用设置       指示灯功能       颜色       标签         「       开关功能 </td <td></td> |   |
|                             |                                                                                     |   |
| 帮助(1)                       |                                                                                     |   |

- 3 在 [选择形状]中选择开关形状。
- 4 在[画面切换操作]下拉列表中选择[画面切换]。将[画面号]设置为目标画面号(例如, 10)。

| 「开关设置 】 开关通用设置 ┃ 指示       | ☆灯功能│颜色                                | 标签                    |         |     |
|---------------------------|----------------------------------------|-----------------------|---------|-----|
| ☑ 开关功能<br>多功能列表<br>画面切换开关 | <b>全日</b><br>位开关                       | <del>。<br/>字开关</del>  | 画面切换    | 特殊  |
|                           | 画面切换操作<br>画面切换<br>画面号<br>「10<br>□ 分层画面 | =<br><u> 新</u><br>前切換 | 1 - 995 | 19) |

5 需要的话,在[颜色]选项卡和[标签]选项卡上设置开关颜色和显示文本,然后点击[确 定]。

| 注 释 | • 根据所选的形状,您可能不能更改颜色。                                                              |
|-----|-----------------------------------------------------------------------------------|
|     | • 选择开关后按下 [F2] 键,您可以直接编辑标签文本。                                                     |
|     | <ul> <li>在定义了画面切换之后,开关上将显示 </li> <li>图标。点击该图标跳到指定画面。此功能对更改或检查画面设置非常有用。</li> </ul> |

# 11.3 选择 GP 的开机画面

# 11.3.1 简介

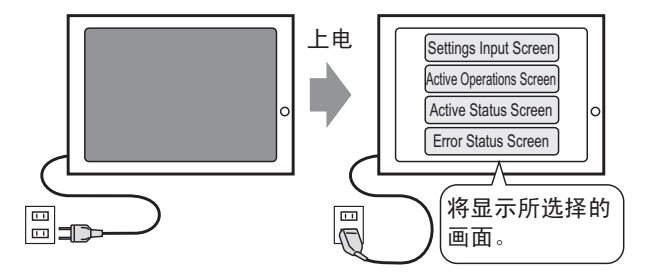

您可以指定 GP 开机时显示哪个画面。

### 11.3.2 设置步骤

• 更多详情,请参阅"设置指南"。 注 释 ☞ 5.17.6 [系统设置]设置指南 ■[主机]设置指南 ◆显示设置 5-147

设置开机时显示画面"1"。

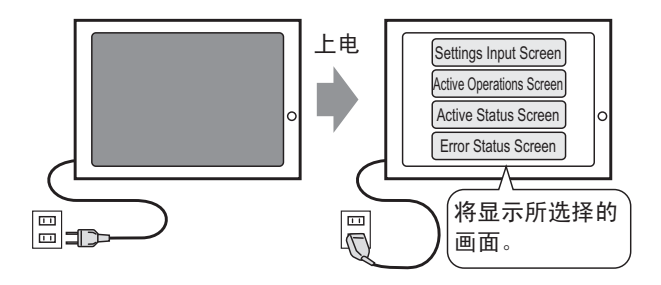

1 在 [ 查看 (V)] 菜单中指向 [ 工作区 (W)], 然后选择 [ 系统设置 (S)]。

| 系统设置                                            |
|-------------------------------------------------|
| 人机界面设置                                          |
| 加型                                              |
| 主机                                              |
| 逻辑程序                                            |
| <u>视频/影像</u>                                    |
| <u>字体</u>                                       |
| 外接设备设置                                          |
| 外接设备列表。<br>———————————————————————————————————— |
| 控制器/PLC                                         |
| <u>打印机</u>                                      |
| 输入设备                                            |
| 脚本                                              |
| 1/0 驱动程序                                        |
| FTP服务器                                          |
| Modem                                           |
| 视频模块 /DVI 模块                                    |
|                                                 |
|                                                 |
| 🏹 系统 🔡 画面 🔛 地址 🚺 颜色 🔍 查找                        |

2从[人机界面设置]中选择[主机]。

| 系 | 统设置          | <b>₽ X</b> |
|---|--------------|------------|
|   | 人机界面设置       |            |
|   | 机型           |            |
| ( | 主机           |            |
|   | 逻辑程序         |            |
|   | <u>视频/影像</u> |            |
|   | <u>字体</u>    |            |
|   |              |            |

3 在[显示设置]选项卡下将[初始画面号]设置为1,以便在GP开机时显示该画面。该画面将是 GP 开机以后显示的首画面。

| ۲<br>۲ | 机设置<br>示设置<br>操作设置   模式   逻辑   系统区   扩展功能设置   远程监控功能 |
|--------|------------------------------------------------------|
| Г      | 画面设置                                                 |
|        | 初始画面号 1 🚍 🗮                                          |
|        | 显示画面号的数据类型 💿 Bin 🔘 BCD                               |
|        | 从人机界面切换画面                                            |
|        | ▶ 反映在控制器/PLC中                                        |
|        | 开始时间 0 📑 🧰 秒                                         |
|        | 待机模式                                                 |
|        | 待机模式时间 1 💼 🚆 分                                       |
|        | 待机模式下的切换到画面 1                                        |

# 11.4 通过控制器 /PLC 切换画面

# 11.4.1 简介

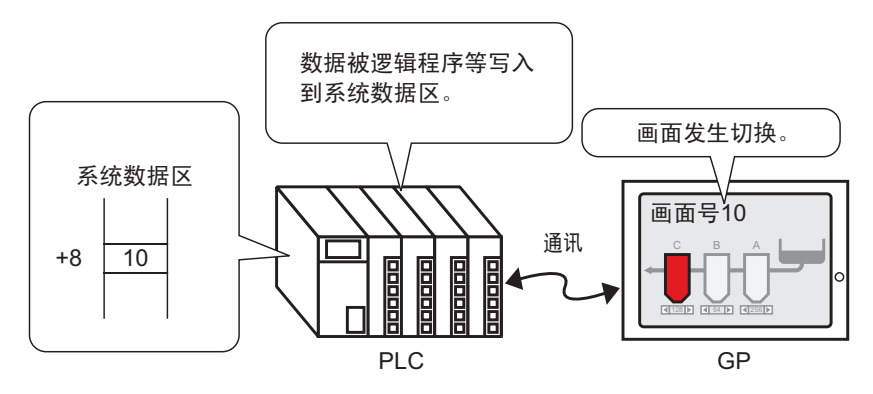

从 PLC 中切换画面的方法

在通常情况下, GP 与控制器 /PLC 进行通讯以显示相应数据。 通过使用控制器 /PLC 区的一部分为 GP 操作放置一些必要的信息,您可以检查 GP 状态或从控制器 /PLC 中更改操作。

| 注释 | •请参阅下面的内容,用逻辑程序切换画面。 |  |  |  |
|----|----------------------|--|--|--|
|    |                      |  |  |  |

### 11.4.2 设置步骤

注 释

・更多详情,请参阅"设置指南"。
 <sup>☞</sup> 5.17.6 [系统设置]设置指南 ■[主机]设置指南 ◆显示设置 5-147
 ・有关系统数据区的更多信息,请参阅下面的内容。
 <sup>☞</sup> "A.1.4.2 系统区" (pA-9)

设置从控制器 /PLC 中切换画面。

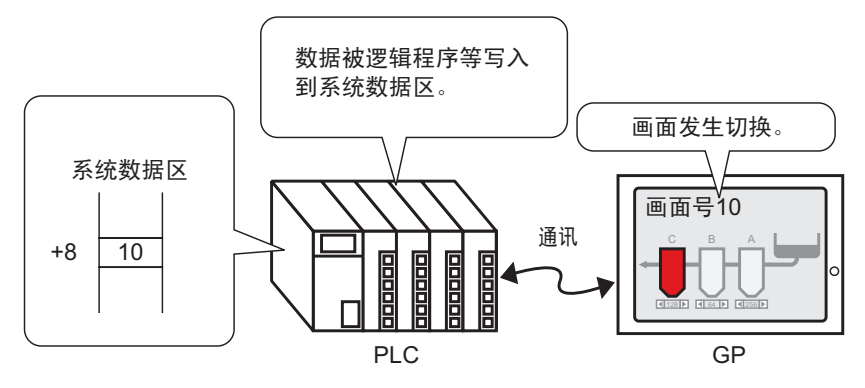

1 在 [ 查看 (V)] 菜单中指向 [ 工作区 (W)], 然后选择 [ 系统设置 (S)]。

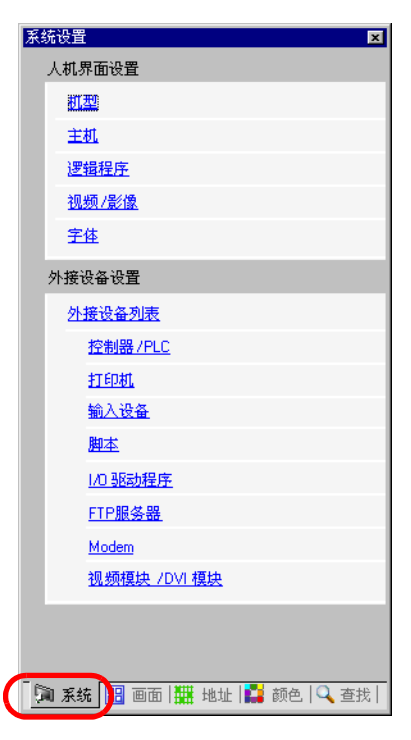

2从[人机界面设置]中选择[主机]。

| 系统设置         | # <b>x</b> |
|--------------|------------|
| 人机界面设置       |            |
| 机型           |            |
| 主机           |            |
| 逻辑程序         |            |
| <u>视频/影像</u> |            |
| <u>字体</u>    |            |

3 点击 [系统区]选项卡,设置 [系统区起始地址]。

4 勾选 [ 启用系统区 ] 复选框,确认已勾选 [ 切换到画面: (1 个字 )] 复选框。

| 主机设置                 |               |  |  |  |  |  |
|----------------------|---------------|--|--|--|--|--|
| 显示设置 操作设置 模式 逻辑 系统区  | 扩展功能设置 远程监控功能 |  |  |  |  |  |
| 显示设置                 |               |  |  |  |  |  |
| 系统区控制器 PLC1          | <b>_</b>      |  |  |  |  |  |
|                      |               |  |  |  |  |  |
|                      | 00            |  |  |  |  |  |
|                      |               |  |  |  |  |  |
|                      |               |  |  |  |  |  |
|                      |               |  |  |  |  |  |
| 系统区坝日选择              | 使用的子数量:16     |  |  |  |  |  |
| ▶ 当前画面: (1个字)        | [PLC1]D00000  |  |  |  |  |  |
| ▶ 错误状态: (1个字)        | [PLC1]D00001  |  |  |  |  |  |
| ☑ 时钟数据(当前值): (4个字)   | [PLC1]D00002  |  |  |  |  |  |
| ☑ 状态: (1个字)          | [PLC1]D00006  |  |  |  |  |  |
| ☑ 预留(写): (1个字)       | [PLC1]D00007  |  |  |  |  |  |
| ☑ 切換到画面: (1个字)       | [PLC1]D00008  |  |  |  |  |  |
| ☑ 画面显示 ON/OFF: (1个字) | [PLC1]D00009  |  |  |  |  |  |
| ▶ 时钟数据(预置值): (4个字)   | [PLC1]D00010  |  |  |  |  |  |
| ☑ 控制: (1个字)          | [PLC1]D00014  |  |  |  |  |  |
| ☑ 预留(读): (1个字)       | [PLC1]D00015  |  |  |  |  |  |
| □ 窗口控制: (1个字)        |               |  |  |  |  |  |
| □ 窗口画面: (1个字)        |               |  |  |  |  |  |

5 在[切换到画面: (1个字)]栏定义的地址中,您可以用逻辑程序、程序控制台或其他方 法来输入您想显示的画面号。

# 11.5 通过触摸或控制器 /PLC 切换画面

# 11.5.1 简介

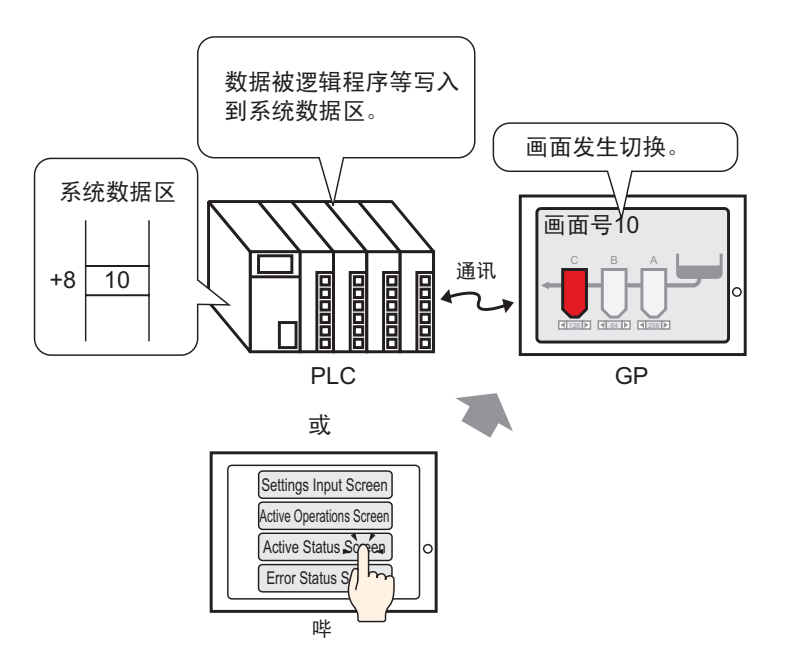

您既可以用画面切换开关,也可以从控制器 /PLC 中切换画面。

### 11.5.2 设置步骤

 注释
 •更多详情,请参阅"设置指南"。
 <sup>③</sup>"10.15.3 画面切换" (p10-64)
 •有关放置部件或设置地址、形状、颜色和标签的更多信息,请参阅 "部件编辑步骤"。
 <sup>③</sup>"8.6.1 编辑部件" (p8-43)

配置设置,以便能通过触摸或从控制器 /PLC 中切换显示画面。 (对触摸来说,显示画面切换到画面 "10"。)

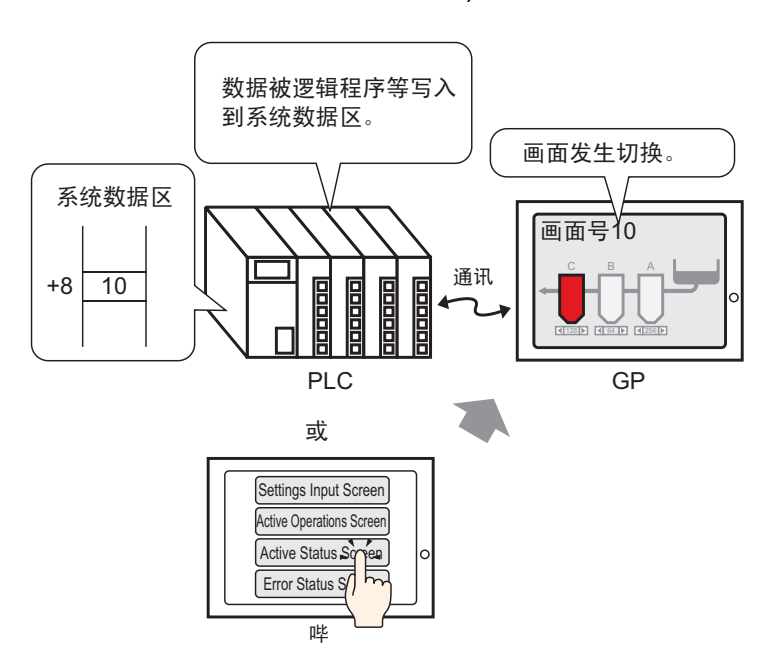

1 从[部件(P)]菜单中指向[开关/指示灯(C)],并选择[画面切换开关(C)]或点击工具栏中的 , 然后将开关放在画面上。

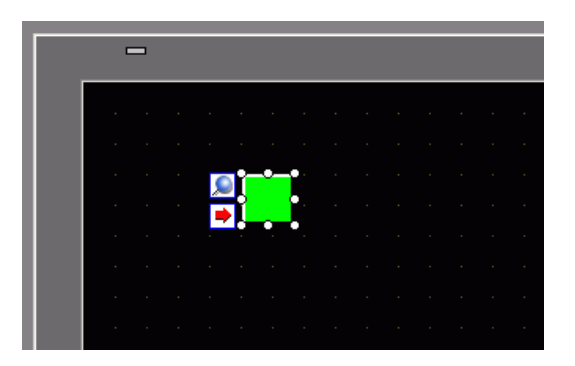

2 双击所放置的开关部件。将显示如下对话框。

| 🌮 开关/指示灯                                       |                                                                                                    | ¢ |
|------------------------------------------------|----------------------------------------------------------------------------------------------------|---|
| 部件ID<br>SL_0000 学<br>注释<br>正常<br>选择形状<br>「 无形状 | 开关设置       班子河功能       颜色       标签         「       开关功能       多功能列表       ①       ①       ①       ①       ②       ②       ③       ③       ③       ③       ③       ③       ③       ③       ③       ③       ③       ③       ③       ③       ③       ③       ③       ③       ③       ③       ③       ③       ③       ③       ③       ③       ③       ③       ③       ③       ③       ③       ③       ③       ③       ③       ③       ③       ③       ③       ③       ③       ○       ○       ○       ○       ○       ○       ○       ○       ○       ○       ○       ○       ○       ○       ○       ○       ○       ○       ○       ○       ○       ○       ○       ○       ○       ○       ○       ○       ○       ○       ○       ○       ○       ○       ○       ○       ○       ○       ○       ○       ○       ○       ○       ○       ○       ○       ○       ○       ○       ○       ○       ○       ○       ○       ○       ○       ○       ○       ○       ○       ○       ○ |   |
| 帮助(出)                                          |                                                                                                    |   |

- 3 在 [选择形状]中选择开关形状。
- 4 在[画面切换操作]下拉列表中选择[画面切换]。在[画面号]部分,将目标画面号设置为 "10"。

| 开关设置 开关通用设置 指示            | ☆灯功能   颜色                   | 标签                                                                                          |         |     |
|---------------------------|-----------------------------|---------------------------------------------------------------------------------------------|---------|-----|
| ✓ 开关功能<br>多功能列表<br>画面切换开关 | <b>全田</b><br>位开关            | 字开关                                                                                         | 画面切换    | 特殊打 |
|                           | 画面切换操作<br>画面切换<br>画面号<br>10 | :<br>:<br>:<br>:<br>:<br>:<br>:<br>:<br>:<br>:<br>:<br>:<br>:<br>:<br>:<br>:<br>:<br>:<br>: | 1 - 999 | 9)  |

5 需要的话,在[颜色]选项卡和[标签]选项卡上设置开关颜色和显示文本,然后点击[确定]。

| 注 释 | • 根据所选的形状,您可能不能更改颜色。<br>• 选择开关后按下 [F2] 键,您可以直接编辑标签文本。                          |
|-----|--------------------------------------------------------------------------------|
|     | <ul> <li>在定义了画面切换之后,开关上将显示 </li> <li>图标。点击该图标跳到指定画面。此功能对检查画面设置非常有用。</li> </ul> |

6 在 [ 查看 (V)] 菜单中指向 [ 工作区 (W)], 然后选择 [ 系统设置 (S)]。

| 系统设置                           |
|--------------------------------|
| 人机界面设置                         |
| 机型                             |
| 主机                             |
| 逻辑程序                           |
| <u>视频/影像</u>                   |
| 字体                             |
| 外接设备设置                         |
| 外接设备列表                         |
| 控制器/PLC                        |
| 打印机                            |
| 输入设备                           |
| 脚本                             |
| 1/0 驱动程序                       |
| <u>FTP服务器</u>                  |
| Modem                          |
| <u>视频模块 /DVI 模块</u>            |
|                                |
|                                |
| 🌘 系統 🔡 画面   🗮 地址   🕌 颜色   🔍 查找 |

7 从 [人机界面设置]中选择 [主机]。

| 系统设置         |           | <b>₽ x</b> |
|--------------|-----------|------------|
| 人机界面设置       | ł         |            |
| 机型           |           |            |
| 主机           | $\supset$ |            |
| 逻辑程序         |           |            |
| <u>视频/影像</u> | 2         |            |
| <u>字体</u>    |           |            |

8 点击 [显示设置]选项卡并勾选 [反映在控制器 /PLC 中]。

| 主机设置          |                     |
|---------------|---------------------|
|               | 系统区  扩展功能设置  远程监控功能 |
| 画面设置          |                     |
| 初始画面号         | 1 📑                 |
| 显示画面号的数据类型    | ⊙ Bin C BCD         |
| 从人机界面切换画面     |                     |
| ☑ 反映在控制器/PLC中 |                     |
| 开始时间          | 0 🕂 🏙 秒             |
| 待机模式          | 无                   |
| 待机模式时间        | 1 📑 🔢 分             |
| 待机模式下的切换到画面   | 1                   |

- 注释
  选择 [反映在控制器 /PLC 中]复选框,则 GP 启动后即会在 [切换到画面]地址中写入已设置的初始画面号。如果未勾选 [反映在控制器 /PLC 中],画面将切换至 [切换到画面]地址中的画面号。但如果 [切换到画面]地址中没有数据,将显示已设置的初始画面。
  选择 [反映在控制器 /PLC 连接中]复选框,可以在用开关切换画面时向控制器 /PLC 写入当前画面号。如果未选择该复选框而您又用开关切换画面,不仅画面编号不会被写入控制器 /PLC,而且会出现控制器 / PLC 不能启动切换画面操作的情况。
- 9 点击 [系统区]选项卡,设置 [系统区起始地址]。
- 10 勾选 [ 启用系统区 ] 复选框,确认已勾选 [ 切换到画面: (1 个字 )] 复选框。

| 主机设置                 |                       |
|----------------------|-----------------------|
| 显示设置 操作设置 模式 逻辑 系统   | ☑ ┃ 扩展功能设置 ┃ 远程监控功能 ┃ |
| -显示设置                |                       |
| 系统区控制器 PLC1          | <b>v</b>              |
| 秦莽区                  |                       |
| 系统区起始地址 [PLC1]       | D00000                |
| 读取区大小                |                       |
| ▶ 「「「「「「「「」」」        |                       |
| 系统区项目选择              | 使用的字数量:16             |
| ▶ 当前画面: (1个字)        | [PLC1]D00000          |
| ▶ 错误状态: (1个字)        | [PLC1]D00001          |
| ☑ 时钟数据(当前值): (4个字)   | [PLC1]D00002          |
| ☑ 状态: (1个字)          | [PLC1]D00006          |
| ☑ 预留(写): (1个字)       | [PLC1]D00007          |
| ☑ 切換到画面:(1个字)        | [PLC1]D00008          |
| ☑ 画面显示 ON/OFF: (1个字) | [PLC1]D00009          |
| ▶ 时钟数据(预置值): (4个字)   | [PLC1]D00010          |
| ☑ 控制:(1个字)           | [PLC1]D00014          |
| ☑ 预留(读): (1个字)       | [PLC1]D00015          |
| 窗口控制: (1个字)          |                       |
| 🗌 窗口画面: (1个字)        |                       |

11 要通过触摸操作来切换画面,请使用[画面切换开关]。要从控制器/PLC中切换显示的 画面,请将目标画面号写至[切换到画面:(1个字)]地址。现在,您既可以通过触摸 切换显示的画面也可以从控制器/PLC中切换显示的画面。

# 11.6 保存显示的画面

# 11.6.1 简介

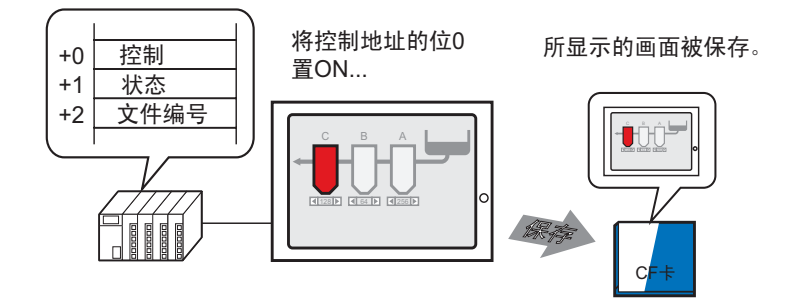

您可以将 GP 上显示的画面捕捉到 CF 卡。捕捉的画面将被保存为 JPEG 文件 (\*.jpg)。

注释 • 除了 CF 卡外,您还可以保存至 USB 存储器或 FTP 服务器。

### 11.6.2 设置步骤

注 释

• 更多详情,请参阅"设置指南"。
 <sup>②</sup> 5.17.6 [系统设置]设置指南 ■ [主机]设置指南 ◆ 模式 5-151

配置捕获 GP 中所显示画面的设置 (用 "D100"作为捕捉的控制地址)。

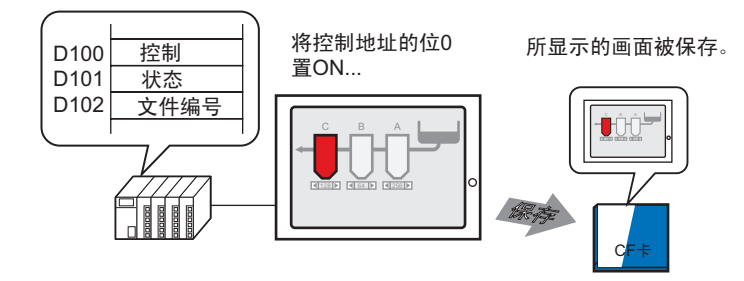

1 在 [ 查看 (V)] 菜单中指向 [ 工作区 (W)], 然后选择 [ 系统设置 (S)]。

| 系统设置                       |
|----------------------------|
| 人机界面设置                     |
| 机型                         |
| 主机                         |
| 逻辑程序                       |
| <u>视频/影像</u>               |
| <u>字体</u>                  |
| 外接设备设置                     |
| 外接设备列表                     |
| 控制器 /PLC                   |
| <u>打印机</u>                 |
| 输入设备                       |
| 脚本                         |
| 1/0 驱动程序                   |
| FTP服务器                     |
| Modem                      |
| <u>视频模块 /DVI 模块</u>        |
|                            |
|                            |
| 🏹 系统 📴 画面 🔛 地址 📫 颜色 🔍 查找 🛛 |

| 机型                  | 方向 橫向                             |
|---------------------|-----------------------------------|
| 主机                  | 主机设置                              |
| <u>逻辑程序</u>         | 显示设置 操作设置 模式 逻辑 系统区 扩展功能设置 远程监控功能 |
| <u>视频/影像</u>        | 窗口设置                              |
| <u>字体</u>           | 全局窗口操作                            |
| 外接设备设置              |                                   |
| 外接设备列表              |                                   |
| <u>控制器/PLC</u>      |                                   |
| <u>打印机</u>          | 画面捕捉                              |
| 输入设备                |                                   |
| 脚本                  | □ 捕捉操作                            |
|                     | 保存在 ○ CF卡 ○ U6B存储器 ○ FTP服务器       |
| FTP服务器              | 控制字地址                             |
| Modem               |                                   |
| <u>视频模块 /DVI 模块</u> | 画面 /视频捕捉                          |

3 勾选 [画面捕捉] 下面的 [捕捉操作],将 [保存在] 选择为 [CF 卡]

| Г | 画面捕捉            |       |              |          |
|---|-----------------|-------|--------------|----------|
| ſ | -捕捉操作<br>☑ 捕捉操作 |       |              |          |
| L | 保存在             | ⊙ CF卡 | ○ USB存储器     | ○ FTP服务器 |
|   | 控制字地址           |       | [PLC1]D00000 |          |
|   | □ 反显            |       |              |          |

- 注释
   •除了 CF 卡外,您还可以保存至 USB 存储器或 FTP 服务器。由于支持的保存位置随机型的不同而不同,因此请使用下面的内容来确认保存位置。
   <sup>②</sup>"1.3 支持的功能" (p1-5)
  - 打开 [系统设置],在 [FTP 服务器]中注册 FTP 服务器。
- 4 在 [控制字地址]中设置 D100。

[PLC1]D00100 控制字地址

5 在[控制字地址]+2的地址D102中保存了文件号后,[控制字地址]的最低位(D100的位 0)置ON,此时画面捕捉开始。其中,在文件名[CP\*\*\*\*\*.jpg]中,星号表示由[控制 字地址]+2 定义的文件编号。

| D100 | 控制   | 00 | ~ | 001 | 对于画面捕捉,   | 将使用从指定的 [控制 |
|------|------|----|---|-----|-----------|-------------|
| D101 | 状态   |    |   |     | 字地址] 廾始的三 | 三个连续字。      |
| D102 | 文件编号 |    |   |     |           |             |

当画面捕捉正常完成时, [ 控制字地址 ]+1 的地址 "D101"的位 1 置 ON。确认该位 为 ON 然后将 "D100"的位 0 置 OFF。

# 11.7 分层切换画面

### 11.7.1 简介

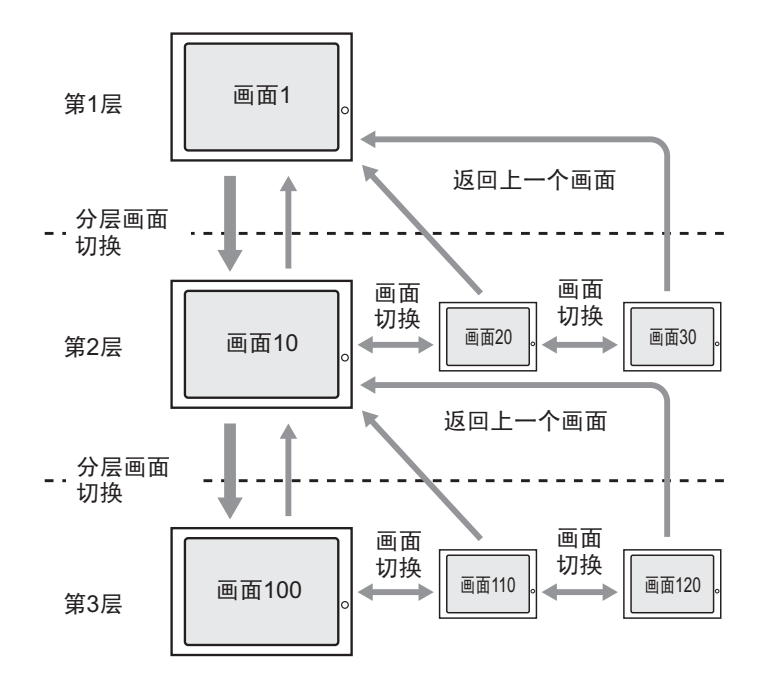

您可以为画面切换创建一个分层结构。

使用 [ 分层画面切换 ] 开关,您可以在画面层次中上移或下移一层。 使用返回上一个画面开关可在画面层次中上移一层。使用画面切换开关可在同一层次 的画面间切换。

| 注 释 <ul> <li>・ 如果未选择 [分层画面切换],画面切换将</li> <li>・ 最多可以设置 32 个层次。</li> <li>・ 您不能从控制器 /PLC 中强制进行分层画</li></ul> | 弃同一层次上进行。      |
|----------------------------------------------------------------------------------------------------|----------------|
| 切换画面。                                                                                                    | 函面切换。您只能在同一层次上 |

### 11.7.2 设置步骤

 注释
 •更多详情,请参阅"设置指南"。
 <sup>☞</sup>"10.15.3 画面切换"(p10-64)
 •有关放置部件或设置地址、形状、颜色和标签的更多信息,请参阅 "部件编辑步骤"。
 <sup>☞</sup>"8.6.1 编辑部件"(p8-43)

创建一个画面切换开关,用于在画面层次中上移或下移一层。首先,在基本画面 "1"上放置一个开关,用于从层次1(画面"1")切换到层次2(画面"10")。

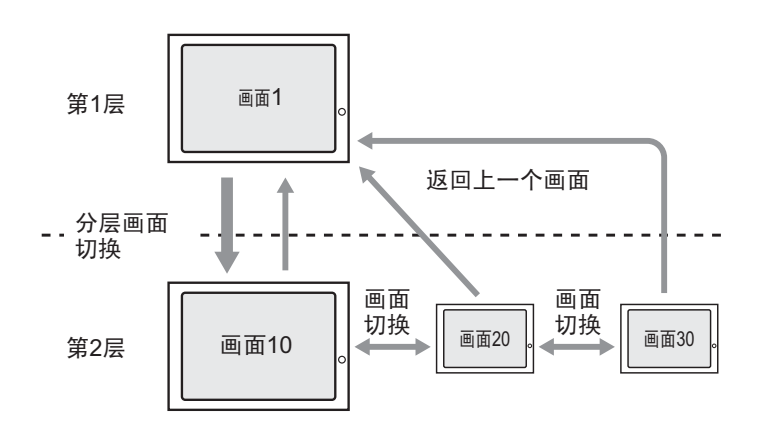

然后在画面 "10"上放置一个开关,用于向上移动到基本画面 "1"。

1 从[部件(P)]菜单中指向[开关/指示灯(C)], 然后选择[画面切换开关(C)]或点击工具栏上的 <a>b</a> 。在基本画面 1 上放置开关。

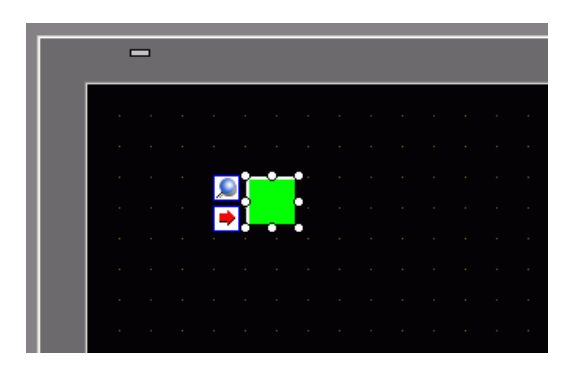

| 💰 开关/指示灯                             |                                                                                                    | > |
|--------------------------------------|----------------------------------------------------------------------------------------------------|---|
| 部件ID                                 | 开关设置 开关通用设置 指示灯功能 颜色   标签                                                                                                    |   |
| SL_0000<br>注释<br>正常<br>选择形状<br>□ 无形状 | <ul> <li>▼ 开关功能</li> <li>多功能列表</li> <li>● 面前初換开关</li> <li>● 面前初換开关</li> <li>● 面前初換保作</li> <li>● 面面切換</li> <li>● 面面切換</li></ul> |   |
|                                      | 田除     夏制并添加     「    记入操作日志     」                                                                                                    |   |
| 帮助(出)                                | 确定(0) 取消                                                                                                    | ] |

2 双击所放置的开关部件。将显示如下对话框。

- 3 在 [选择形状]中选择开关形状。
- 4 在[画面切换操作]下拉列表中选择[画面切换]。在[画面号]部分,将目标画面号设置为 "10"。勾选[分层画面切换]复选框。

| 开关设置 ┃ 开关通用设置 ┃ 指示灯功能 ┃ 颜色 ┃ 标签 ┃                         |                                       |     |               |      |           |  |
|-----------------------------------------------------------|---------------------------------------|-----|---------------|------|-----------|--|
| <ul> <li>✓ 开关功能</li> <li>多功能列表</li> <li>■面切換开关</li> </ul> | <b>全日</b><br>位开关                      | 字开关 | 画面切换          | 特殊开关 | <br>Ъ¥##关 |  |
|                                                           | 画面切換操作<br>画面切換<br>画面号<br>10<br>▽ 分层画面 |     | ▼<br>(1 - 999 | 3)   |           |  |

- 5 需要的话,在[颜色]选项卡和[标签]选项卡上设置开关颜色和显示文本,然后点击[确 定]。
  - 注释 根据所选的形状,您可能不能更改颜色。
    - •选择开关后按下 [F2] 键,您可以直接编辑标签文本。
    - 在定义了画面切换之后,开关上将显示 
       图标。点击该图标跳到指定画面。此功能对检查画面设置非常有用。

接下来在每个画面上放置一个开关,用于从层次 2(画面 "10"、画面 "20"、画面 "30")返回到层次 1(画面 "1")。

- 6 打开基本画面10。从[部件(P)]菜单中选择[开关/指示灯(C)], 然后选择[画面切换开关 (C)]或点击工具栏上的 🥌 。在画面10上放置该开关。
- 7 双击这个新开关。画面上将显示 [开关 / 指示灯] 对话框。

- 8 在 [选择形状]中选择开关形状。
- 9 在 [画面切换操作] 下拉列表中选择 [返回上一个画面]。

| 开关设置 ┃ 开关通用设置 ┃ 指表        | ☆灯功能│颜色│         | 标签  |      |                  |                                   |
|---------------------------|------------------|-----|------|------------------|-----------------------------------|
| ▼ 开关功能<br>多功能列表<br>画面切換开关 | <b>全日</b><br>位开关 | 字开关 | 画面切换 | <b>上</b><br>特殊开关 | <ul><li>通道</li><li>选择开关</li></ul> |
|                           | 画面切换操作<br>返回上一个  | 画面  |      |                  |                                   |

10 需要的话,在[颜色]选项卡和[标签]选项卡上设置开关颜色和显示文本,然后点击[确定]。

|--|

11 另外,在基本画面 20 和 30 上放置类似的开关。当您触摸层次 2 中(画面 "10"、 "20"、"30")任一画面上放置的开关时,都会返回到层次 1 中的基本画面 1。

# 11.8 限制

### 11.8.1 画面切换限制

- 当设置了一个不存在的画面号时,画面切换将不起作用。
- 用 Direct Access 方式查看 LS8 和用 Memory Link 方式查看地址 15 从内部看是相 同的。但是,如果在系统设置中未勾选 [反映在控制器 /PLC 连接中 ], LS8 会在 用 Memory Link 方式写入后立刻将通讯改为 Direct Access 方式,因此将无法使用 真正的 Memory Link 方式进行画面切换。

| 主机设置              |                   |
|-------------------|-------------------|
| 显示设置 操作设置 模式   逻辑 | 系统区 扩展功能设置 远程监控功能 |
| 画面设置              |                   |
| 初始画面号             | 1 🖶 🗰             |
| 显示画面号的数据类型        | ⊙ Bin ◯ BCD       |
| 从人机界面切换画面         |                   |
| ☑ 反映在控制器/PLC中     |                   |
| 开始时间              | 0 📑 🏭 秒           |
| 待机模式              | 无                 |
| 待机模式时间            | 1 📑 🚆 分           |
| 待机模式下的切换到画面       | 1 至 經             |

注 释

• 有关系统数据区的更多信息,请参阅下面的内容。 <sup>②</sup> "A.1.4.2 系统区" (pA-9)

### 11.8.2 画面捕捉限制

- 画面捕捉所需的时间取决于图片质量以及画面大小。画面质量为 80 的文件大小大约为 200KB, 画面捕捉将需要大约 5 至 6 秒。
- 画面显示(部件、画面切换等)在画面捕捉期间将不会更新。
- 捕捉带有闪烁设置的画面时,将不捕捉闪烁。
- 如果设置了[自动增加文件编号]功能,但是当 CF 卡或 USB 存储设备没有可用 空间或存在最大的文件编号 (65535)时,既没有使用[自动删除文件]功能也没有 使用[循环]功能,则即便[控制地址]的位 0 置 ON 也不会进行画面捕捉。
- 当设置了[自动删除文件]功能时,如果文件是只读文件或文件当前处于打开状态,那么将不能删除该文件。此时会发生写入错误。
- 存在的 JPG 文件越多, [自动删除文件]所需的时间越长。完成捕捉可能需要几分 钟的时间。
- 当设置了[循环]功能时,如果将被覆盖的文件是只读文件或当前处于打开状态, 将不执行画面捕捉。此时会发生写入错误。
- 当覆盖文件时, CF 卡或 USB 存储设备必须拥有保存该数据所需的足够的可用空间。如果数据大于可用空间,则会发生写入错误。
- 如果发生写入错误,未完成加载的任何文件都会保留在 CF 卡或 USB 存储设备 上。
- 当在 CF 卡或 USB 存储设备上保存数据时,如果目标文件夹 (\CAPTURE\_不存 在,系统会自动创建一个文件夹并将数据保存在其中。但是,如果 CF 卡未被重 置或出现其他情况导致不能创建文件夹,将发生 CF 卡错误。
- 在 CF 卡上写入数据的次数是有限的。(重写 500KB 大约可进行 10 万次。)
- 当保存至 FTP 服务器时,自动文件编号计算功能不可用。将在根目录下创建 (\CAPTURE) 文件夹,用于登录。文件名将是执行保存操作时的时间标记(年/月 /日/时/分/秒)。
- FTP 服务器超时时间是 75 秒。如果在超时时间段内未连接到 FTP 服务器,将会发生错误。

### ■ CF 卡使用注意事项

- 当拔出 CF 卡时,确保 CF 卡访问指示灯熄灭。否则, CF 卡上的数据就可能遭到 损坏。
- 当访问 CF 卡时,请勿关闭电源或重置 GP,或者是拔出 CF 卡。创建一个不能访问 CF 卡的应用画面,在该应用画面上,您可以关闭电源或重置 GP,打开和关闭 CF 卡保护盖,以及拔出 CF 卡。
- 在插入 CF 卡时,确认卡的正反面以及接头位置是否正确。如果 CF 卡未正确插入,数据、 CF 卡或 GP 都可能遭到损坏。
- 请使用 Pro-face 的 CF 卡。如果使用了其他公司制造的 CF 卡, CF 卡的内容可能 遭到损坏。
- 请务必备份 CF 卡中的所有数据。
- 为免造成数据和设备的损坏,请勿:
  - 弯折 CF 卡
  - 跌落 CF 卡
  - 在 CF 卡上溅上水
  - 直接接触 CF 卡接头
  - 拆卸或修改 CF 卡

### ■ USB 存储器使用注意事项

- 在访问设备时请勿重置 GP 或拔出 USB 存储设备。
- 请务必备份 USB 存储设备上的所有数据。
- GP 不会初始化 USB 存储设备。请在计算机上用 FAT 格式进行格式化。
- 即使有多个 USB 存储器连接到 GP, 您也只能使用最先被识别的 USB 存储器。